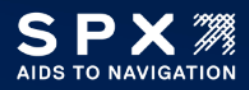

## TECHNICAL BULLETIN OBSTRUCTION LIGHTING

Technical Support 1.800.821.5825 Option 9 aton.support.obstruction@spx.com

| Product:        | FTC 370 LCM                                        |
|-----------------|----------------------------------------------------|
| Brand(s):       | Flash Technology                                   |
| Effective Date: | May 31, 2023                                       |
| Part Affected:  | F1371500 FTC 370 LCM                               |
|                 | F1371510 FTC 370A LCM                              |
| Issued By:      | Ivor Lewis, Product Manager – Obstruction Lighting |

Flash Technology programs the LCM according to customer direction before the product ships. Occasionally there is a need to program the IP address in the field. Instructions to do so are detailed below:

- 1. Power up the FTC 370 unit and wait for the "Ready LED" on the MOXA 1213 to blink periodically or after power up (~ 30 seconds).
- 2. Connect the CAT5 cable to MOXA-1213 Ethernet port inside FTC 370.
  - a. If user can configure static IP address settings on the host computer then a straight cable can be used.
- 3. Set the computer IP address in the same subnet of the FTC 270 configured. For example, to access default IP address (192.168.127.254) on the Moxa unit, configure the computer IP address 192.168.127.100 and mask 255.255.255.0.
- 4. Access the webpage by using the IP address provided or the factory default IP address 192.168.127.254 on the browser.
- 5. If unable to access the webpage then a factory default reset is needed.
  - a. Use a paper clip to press and hold the 'Reset' button (located on the left side of the MOXA 1213) for 20 sec.
- 6. Ethernet Configuration can me modified by accessing the webpage as shown below:

|                                        | Ethernet Configuration |                 |
|----------------------------------------|------------------------|-----------------|
|                                        | Ethernet Parameters    |                 |
| Main Menu - E1213                      | IP Configuration       | Static 🗸        |
| Overview                               | IP Address             | 192.168.127.254 |
| - Network Settings<br>General Settings | Subnet Mask            | 255.255.255.0   |
| Ethernet Configuration                 | Gateway                | 0.0.0.0         |
| - User-defined Modbus Addressing       |                        |                 |
| - AOPC Server Settings                 | Submit                 |                 |
| - I/O Settings                         |                        |                 |

7. When prompted follow the instructions to 'Save' and 'Restart'.

| Configuration Complete                                                                     |                  |
|--------------------------------------------------------------------------------------------|------------------|
| WARNING: The changes will not take effect until you Save/Restart the I/O Server.           |                  |
| You can Save/Restart I/O Server now or Save/Restart I/O Server when all settings complete. | Save/Restart Now |
| Back Save/Restart Home                                                                     | Back Home        |

Check the IP address. If it has changed, make sure to use the new IP address for access once the Save/Restart operation is completed.

## 8. For DETECT Radars:

a. Update or verify General settings as shown in the screen shot below:

|                                              | General Settings                                      |              |                                                 |
|----------------------------------------------|-------------------------------------------------------|--------------|-------------------------------------------------|
|                                              | I/O Server Settings                                   |              |                                                 |
| - Main Menu - E1213                          | Server Name                                           |              |                                                 |
| - Network Settings                           | Server Location                                       |              |                                                 |
| General Settings                             | Enable Server Socket Idle Connection Timeout Interval | 2            | sec (1-65535, default = 60, disable = 0)        |
| Ethernet Configuration                       | C Enable communication watchdog                       | 20           | (10-65535, default = 0, disable = 0, Unit: 50 m |
| - User-defined Modbus Addressing             | Modbus/TCP  Ethernet/IP                               |              |                                                 |
| - AOPC Server Settings                       | Auto clear alarm for Safe Mode                        |              |                                                 |
| - UO Settings                                |                                                       | ClearAlarm   | Host Connection Lost Alarmed !                  |
| - Peer to Peer Settings                      | Locate I/O Server                                     | Enable I/O L | ocate                                           |
| - SNMP Settings                              |                                                       |              |                                                 |
| - RESTful Settings<br>- EtherNet/IP Settings | Submit                                                |              |                                                 |

b. When prompted follow the instructions to 'Save' and 'Restart'..

| Co                                 | nfiguration Con      | nplete        |                            |                  |
|------------------------------------|----------------------|---------------|----------------------------|------------------|
| WARNING: The changes will n        | ot take effect until | you Save/Res  | tart the I/O Server.       |                  |
| You can Save/Restart I/O Server no | w or Save/Restart    | I/O Server wi | nen all settings complete. | Save/Restart Now |
| Bac                                | Save/Restart         | Home          |                            | Back Home        |

Check the IP address to ensure the new IP address is being used to access once the Save/Restart operation is completed.

c. Navigate to I/O settings page and set the DI and DO settings as follows:

| Welcome to ioLogik Series  |         |               |          |                 |
|----------------------------|---------|---------------|----------|-----------------|
| Ethernet I/O Server        |         |               |          |                 |
| Model Name                 | E1213   |               |          |                 |
| Serial Number              | TBZLB   | 1101612       |          |                 |
| Firmware Version           | V3.2.2  | Build21032212 |          |                 |
| Ethernet MAC Address       | 00-90-  | e8-92-58-60   |          |                 |
| Ethernet IP Address        | 192.10  | 8.127.254     |          |                 |
| Peer to Peer               | Disable |               |          |                 |
| Active OPC                 | Disable |               |          |                 |
| SNMP Agent                 | Enable  |               |          |                 |
| DO(DO00-DO03) Power Source | Field P | ower          |          |                 |
| DO(D004-D007) Power Source | Field P | ower (Fixed)  |          |                 |
| I/O Status                 |         |               |          |                 |
| DI Channel                 | Mode    | Status        | Filter   | Counter Trigger |
| LIGHT ALARM                | DI      | ON            | 100.0 ms |                 |
| DI-01                      | DI      | OFF           | 100.0 ms |                 |
| DI-02                      | DI      | OFF           | 100.0 ms |                 |
| DI-03                      | DI      | OFF           | 100.0 ms |                 |
| DI-04                      | DI      | OFF           | 100.0 ms |                 |
| DI-05                      | DI      | OFF           | 100.0 ms | -               |
| DI-06                      | DI      | OFF           | 100.0 ms | 1441            |
| DI-07                      | DI      | OFF           | 100.0 ms |                 |
| DO Channel                 | Mode    | Status        | ON Width | OFF Width       |
| LIGHT ON/OFF               | DO      | ON            |          |                 |
| DO-01                      | DO      | OFF           |          |                 |
| DO-02                      | DO      | OFF           |          | 144             |
| DO-03                      | DO      | OFF           |          |                 |

## 9. For TERMA Radars:

a. Update or verify the following settings

|                                  | General Settings                                      |                                                      |
|----------------------------------|-------------------------------------------------------|------------------------------------------------------|
|                                  | I/O Server Settings                                   |                                                      |
| - Main Menu - E1213              | Server Name                                           |                                                      |
| Overview                         | Server Location                                       |                                                      |
| - Network Settings               | Enable Server Socket Idle Connection Timeout Interval | 60 sec (1-65535, default = 60, disable = 0)          |
| Ethornot Configuration           | Enable communication watchdog                         | 15 (10-65535, default = 0, disable = 0, Unit: 50 ms) |
| - User-defined Modbus Addressing | Modbus/TCP O Ethernet/IP                              |                                                      |
| - AOPC Server Settings           | Auto clear alarm for Safe Mode                        |                                                      |
| - I/O Settings                   |                                                       | ClearAlarm Host Connection Lost Alarmed !            |
| - Peer to Peer Settings          | Locate I/O Server                                     | Enable I/O Locate                                    |
| - SNMP Settings                  |                                                       |                                                      |
| - RESTful Settings               | Submit                                                |                                                      |

Please contact our Technical Support team if you have any issues.

They are available Monday – Friday, 8 am – 6 pm, US Central Time.

Call 800-821-5825, 3, 1 (Support/Obstruction)